PASSWORD MANAGER > IMPORTEREN EN EXPORTEREN >

# Gegevens importeren van 1Password

Weergeven in het Helpcentrum: https://bitwarden.com/help/import-from-1password/

# **D** bit warden

# Gegevens importeren van 1Password

Gebruik dit artikel voor hulp bij het exporteren van gegevens uit 1Password en importeren in Bitwarden. 1Password-gegevensexports zijn beschikbaar als **.1pux**- (vereist 1Password v8.5+), **.1pif**- en **.csv-bestanden**, afhankelijk van welke clientversie en welk besturingssysteem u gebruikt.

# **Exporteren vanuit 1Password**

Voer de volgende stappen uit om gegevens te exporteren vanuit de 1Password desktop app:

# **⊘** Tip

Momenteel kunt u alleen met 1Password 8 meerdere kluizen tegelijk exporteren. Als u 1Password 8 gebruikt, ga dan naar Stap 3.

- 1. Navigeer naar de kluis die je wilt exporteren.
- 2. Selecteer in je kluis de items die je wilt exporteren. Houd Ctrl/Cmd ingedrukt om meerdere kluisitems te selecteren of selecteer alles door op Ctrl/Cmd + A te drukken.
- 3. Selecteer in Windows Bestand -> Exporteren of klik met de rechtermuisknop en selecteer Exporteren.

Op macOS selecteert u **Bestand** → **Exporteer** → **Alle items.**..

4. Geef in het exportvenster een locatie en bestandsindeling op.

## (i) Note

Als u een **.CSV** macOS exporteert, moet je ook het keuzerondje **Alle velden** selecteren en het selectievakje **Kolomlabels opnemen** inschakelen.

# Importeren naar Bitwarden

Gegevens moeten in Bitwarden worden geïmporteerd vanuit de webkluis of CLI. Gegevens worden lokaal versleuteld voordat ze voor opslag naar de server worden gestuurd.

# ⇒Web-app

Om gegevens naar uw kluis te importeren:

- 1. Meld u aan bij de webkluis op https://vault.bitwarden.com, https://vault.bitwarden.eu of https://your.bitwarden.domain.com als u zelf host.
- 2. Selecteer Extra → Gegevens importeren in de navigatie:

# **D** bitwarden

#### Secure and trusted open source password manager for business

| D Password Manager | Import data                                                                                                    | 000 |   |
|--------------------|----------------------------------------------------------------------------------------------------|-----|---|
| 🗇 Vaults           | Destination                                                                                                    |     |   |
| 🖉 Send             | ← Vault (required)                                                                                                    |     |   |
| 🖏 Tools 🛛 🔿        | My vault                                                                                                    |     | • |
| Generator          | - Folder                                                                                                    |     | • |
| Import data        | Select this option if you want the imported file contents moved to a folder                                                     |     |   |
| Export vault       |                                                                                                    |     |   |
| <b>≅</b> Reports   | Data                                                                                                    |     |   |
| Settings           | File format (required)<br>Select   Select the import file<br>Choose File No file chosen  or copy/paste the import file contents |     |   |

3. Vul de volgende velden in de vervolgkeuzemenu's in:

- Bestemming importeren: Selecteer de importbestemming, zoals je individuele kluis of een organisatiekluis waartoe je toegang hebt.
- Map of Collectie: Selecteer of je de geïmporteerde inhoud wilt verplaatsen naar een specifieke map of organisatieverzameling waartoe je toegang hebt.
- Bestandsformaat: Selecteer het bestandsformaat voor importeren.

4. Selecteer Kies bestand en voeg het te importeren bestand toe of kopieer/plak de inhoud van je bestand in het invoervak.

#### ▲ Warning

Bij het importeren wordt niet gecontroleerd of items in het te importeren bestand al bestaan in je kluis. Als je meerdere bestanden importeert of bestanden importeert met items die al in je kluis zitten, worden er **duplicaten gemaakt**.

5. Selecteer **Gegevens importeren** om het importeren te starten. Als je een wachtwoordbeveiligd . json-bestand importeert, voer dan het wachtwoord in in het venster **Bevestig kluisimport** dat verschijnt.

# **U bit**warden

6. Na een geslaagde import verwijdert u het importbronbestand van uw computer. Dit beschermt je in het geval dat je computer wordt aangetast.

Extra items zoals bestandsbijlagen, verzendingen en prullenbak moeten handmatig worden geüpload naar je kluis.

### ⇒Browser extensie

Om gegevens naar uw kluis te importeren:

1. Selecteer het tabblad Instellingen en kies de optie Items importeren.

2. Vul de volgende velden in de vervolgkeuzemenu's in:

- 1. Bestemming importeren: Selecteer de importbestemming, zoals je individuele kluis of een organisatiekluis waartoe je toegang hebt.
- 2. Map of Collectie: Selecteer of je de geïmporteerde inhoud wilt verplaatsen naar een specifieke map of organisatieverzameling waartoe je toegang hebt.
- 3. Bestandsformaat: Selecteer het bestandsformaat voor importeren.
- 3. Selecteer Kies bestand en voeg het te importeren bestand toe of kopieer/plak de inhoud van je bestand in het invoervak.

#### 🛆 Warning

Bij het importeren wordt niet gecontroleerd of items in het te importeren bestand al bestaan in je kluis. Als je meerdere bestanden importeert of bestanden importeert met items die al in je kluis zitten, worden er **duplicaten gemaakt**.

- 4. Selecteer **Gegevens importeren** om het importeren te starten. Als je een wachtwoordbeveiligd . json-bestand importeert, voer dan het wachtwoord in in het venster **Bevestig kluisimport** dat verschijnt.
- 5. Na een geslaagde import verwijdert u het importbronbestand van uw computer. Dit beschermt je in het geval dat je computer wordt aangetast.

# ⇒Desktop-app

Om gegevens naar uw kluis te importeren:

- 1. Selecteer Bestand > Gegevens importeren.
- 2. Vul de volgende velden in de vervolgkeuzemenu's in:
  - 1. Bestemming importeren: Selecteer de importbestemming, zoals je individuele kluis of een organisatiekluis waartoe je toegang hebt.
  - 2. Map of Collectie: Selecteer of je de geïmporteerde inhoud wilt verplaatsen naar een specifieke map of organisatieverzameling waartoe je toegang hebt.
  - 3. Bestandsformaat: Selecteer het bestandsformaat voor importeren.
- 3. Selecteer Kies bestand en voeg het te importeren bestand toe of kopieer/plak de inhoud van je bestand in het invoervak.

# **D** bit warden

### ▲ Warning

Bij het importeren wordt niet gecontroleerd of items in het te importeren bestand al bestaan in je kluis. Als je meerdere bestanden importeert of bestanden importeert met items die al in je kluis zitten, worden er **duplicaten gemaakt**.

- 4. Selecteer **Gegevens importeren** om het importeren te starten. Als je een wachtwoordbeveiligd .json-bestand importeert, voer dan het wachtwoord in in het venster **Bevestig kluisimport** dat verschijnt.
- 5. Na een geslaagde import verwijdert u het importbronbestand van uw computer. Dit beschermt je in het geval dat je computer wordt aangetast.

### ⇒CLI

Gebruik het volgende commando om gegevens naar je kluis te importeren vanuit de CLI:

| Bash                                      |  |  |
|-------------------------------------------|--|--|
| bw import <format> <path></path></format> |  |  |

bw import vereist een formaat (gebruik bw import -- formats om een lijst met formaten op te vragen) en een pad, bijvoorbeeld:

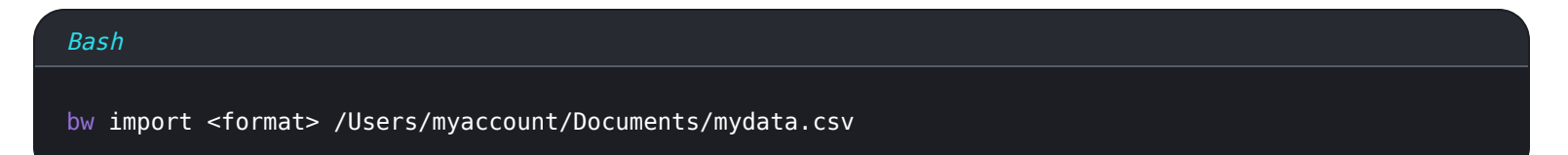

Na een geslaagde import verwijdert u het importbronbestand van uw computer. Dit beschermt je in het geval dat je computer wordt aangetast.

### Problemen met importeren oplossen

## Beperkingen import bestandsgrootte

Invoer kan worden geweigerd als een van de volgende gegevensbeperkingen wordt overschreden:

- Als je import meer dan 7.000 items bevat.
- Als je import meer dan 2.000 mappen heeft.
- Als je import meer dan 2.000 collecties heeft.
- Als je import meer dan 7.000 item-map relaties heeft (bijvoorbeeld een enkel item in 3 mappen heeft 3 item-map relaties).
- Als je import meer dan 14.000 item-verzamelrelaties heeft (een enkel item in 3 collecties heeft bijvoorbeeld 3 item-verzamelrelaties).